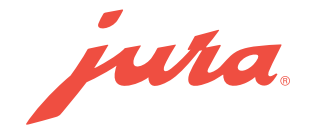

# Pocket Pilot 3.0 Onboarding

X10c (ea/sa/inta/naa)

Voraussetzungen für die Nutzung von JURA Pocket Pilot 3.0:

- JURA Business Connect
- Kompatibler Kaffeevollautomat
- PC oder Notebook mit Internetanschluss
- Smartphone (mit installierter JURA Pocket Pilot Management App)
- JURA Pocket Pilot Konto (Anleitung unten)

## Versionen prüfen:

- Ist die aktuellste Version der JURA Pocket Pilot Management App installiert?
- Android Version 8.0 (oder höher)
- iOS Version 16.0 (oder höher)
- Android Version 4.0 (oder höher)

## Berechtigungen prüfen:

- Sind die Standortservices für die JURA Pocket Pilot Management App eingeschaltet?
- Wurden der JURA Pocket Pilot Management App alle Berechtigungen erteilt?
- Ist Bluetooth auf Ihrem Smartphone aktiviert?

Überprüfen Sie die Wi-Fi-Einstellungen:

- Die Routerfrequenz ist auf 2,4 GHz (nicht 5 GHz) eingestellt
- Stellen Sie sicher, dass Ihr Wi-Fi WPA2-Personal (nicht WPA2-Enterprise) verwendet
- Kanäle 1 bis 11 (nicht höher)
- Koexistenz 20/40 MHZ deaktivieren
- Das Wi-Fi-Passwort muss bekannt sein

#### Anmeldung über pocketpilot.jura.com

- ► Klicken Sie auf "Mit meinem JURA-Konto anmelden".
- Klicken Sie auf "Jetzt registrieren".
- Überprüfen Sie Ihren E-Mail-Posteingang und bestätigen Sie Ihre E-Mail-Adresse.

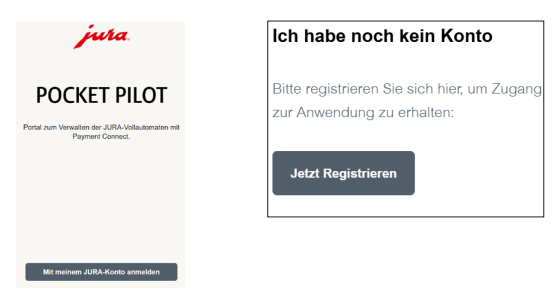

#### Ihr Unternehmen einrichten

- Fügen Sie einen Namen, einen Standort, die Währung und die Region für Ihr Unternehmen hinzu.
- ► Klicken Sie auf "Speichern"

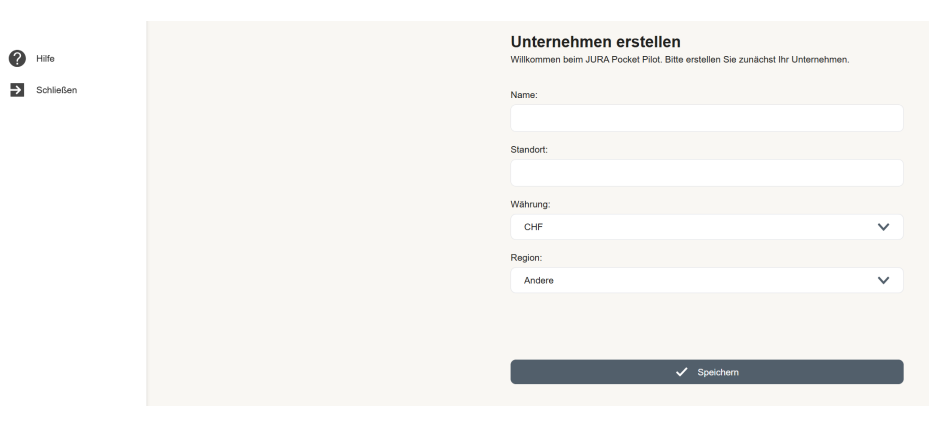

- Laden Sie die JURA Pocket Pilot Management App herunter (App Store oder Google Play).
- ► Verbinden Sie Ihr Smartphone mit dem Wi-Fi und schalten Sie Bluetooth ein.
- Öffnen Sie die Standorteinstellungen.
- Erlauben Sie der JURA Pocket Pilot Management App immer den Zugriff auf den Standort.

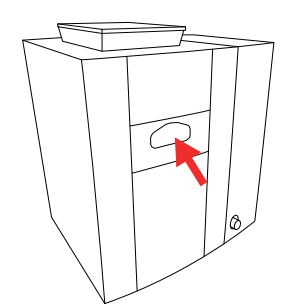

- ► Schalten Sie den Kaffeevollautomaten ein.
- Entfernen Sie die Abdeckung mit dem JURA-Logo auf der Rückseite des Kaffeevollautomaten, indem Sie sie nach unten schieben.
- Stecken Sie den Business Connect in die Serviceschnittstelle des Kaffeevollautomats.
- (Bei einigen Modellen ist der Business Connect bereits eingesteckt.)
- ► Schalten Sie den Kaffeevollautomaten ein.

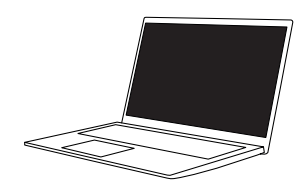

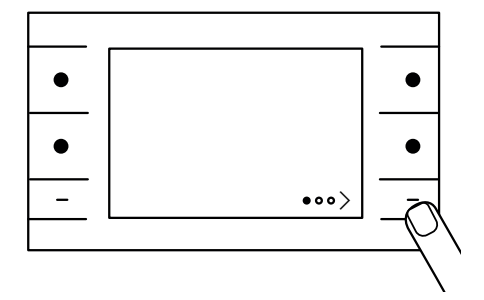

 Drücken Sie die Taste > für ca. 2 Sekunden, um das JURA Cockpit aufzurufen.

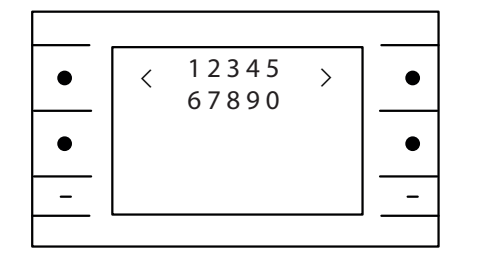

Geben Sie die Standard-PIN "000000" ein, um auf das JURA Cockpit zuzugreifen.

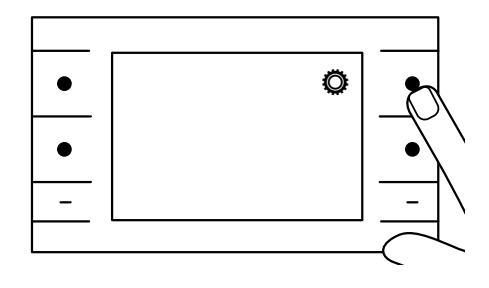

► Drücken Sie die Taste 🧔.

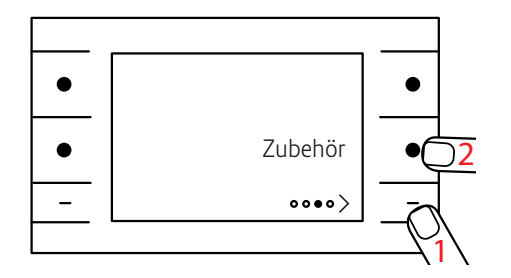

 Drücken Sie die Taste > so oft, bis die Seite OOO angezeigt wird. Drücken Sie die Taste "Zubehör".

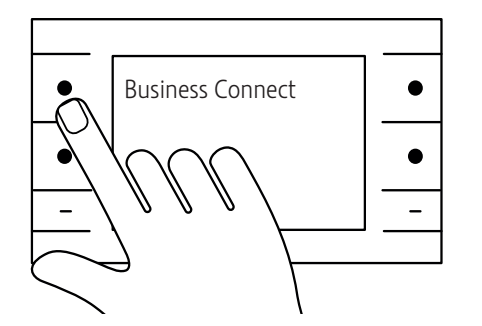

► Drücken Sie die Taste "Business Connect".

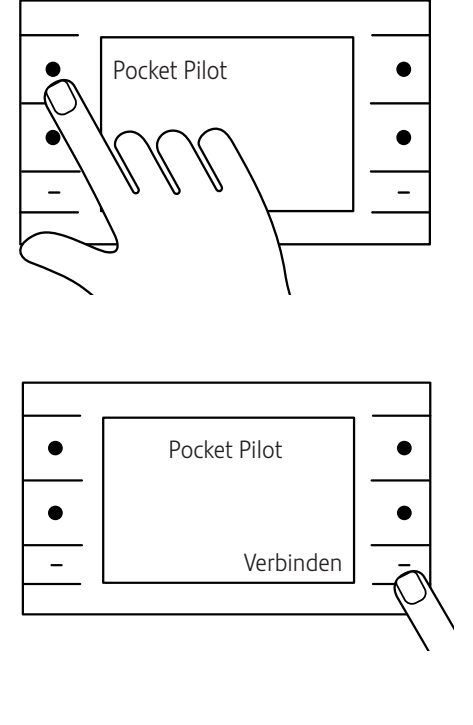

Drücken Sie die Taste "Pocket Pilot".

► Drücken Sie die Taste "Verbinden".

- • • -
- Auf dem Display Ihres Kaffeevollautomaten wird ein QR-Code angezeigt. Fahren Sie mit den nächsten Schritten dieser Anleitung fort, um herauszufinden, was Sie damit tun müssen.

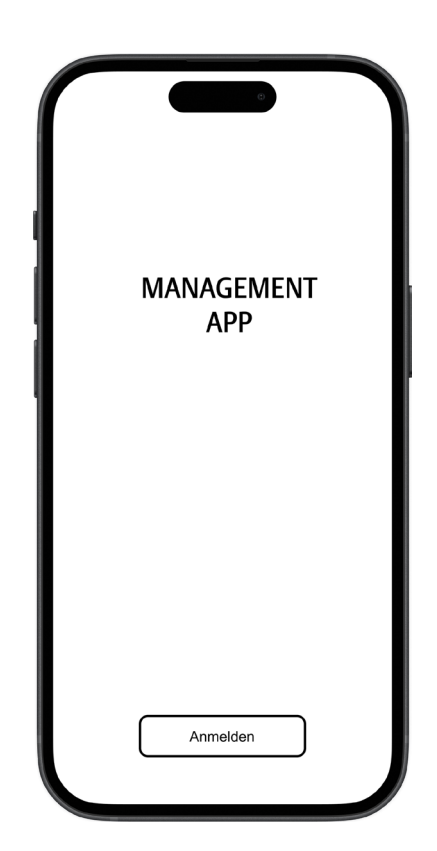

- ► Öffnen Sie die JURA Pocket Pilot Management App auf Ihrem Smartphone.
- ► Melden Sie sich mit Ihrem auf pocketpilot.jura.com erstellten Konto an.

| ſ | Verbindung herstellen |
|---|-----------------------|
|   | ۲۵٦                   |
|   | ر~ب<br>ا              |
|   | QR-Code scannen       |

- Tippen Sie auf die Taste "QR-Code scannen".
  Scannen Sie den QR-Code, der auf dem Display Ihres Kaffeevollautomaten angezeigt wird.
  Geben Sie den Code ein, der auf dem Display Ihres Kaffeevollautomaten angezeigt wird.

| ſ | Pocket Pilot Version |  |
|---|----------------------|--|
|   | i                    |  |
|   | Pocket Pilot 3.0     |  |
|   |                      |  |

► Tippen Sie auf "Pocket Pilot 3.0".

| Wi-Fi              |  |
|--------------------|--|
|                    |  |
| Î Ŝ                |  |
| Ihr Wi-Fi Netzwerk |  |
| Passwort eingeben  |  |
|                    |  |
| Weiter             |  |
|                    |  |

 Geben Sie das Wi-Fi-Passwort ein. Es muss dasselbe sein, dass Sie für die Verbindung mit Ihrem Smartphone verwendet haben.

| ſ | Geräteeinstellungs PIN          |
|---|---------------------------------|
|   |                                 |
|   | PIN eingeben<br>PIN wiederholen |
|   | Weiter                          |

 Geben Sie einen Code ein, den Sie später f
ür den Zugriff auf die Ger
äteeinstellungen ben
ötigen.

| ſ | Wartungs PIN                    |
|---|---------------------------------|
|   |                                 |
|   | PIN eingeben<br>PIN wiederholen |
|   |                                 |
|   | Weiter                          |

 Geben Sie einen Code ein, den Sie später f
ür den Zugriff auf die Pflegeeinstellungen ben
ötigen.

| ſ | ©<br>Unternehmen   |
|---|--------------------|
|   |                    |
|   | Unternehmen wählen |
|   | Weiter             |

- Das auf pocketpilot.jura.com eingerichtete Unternehmen sollte nun angezeigt werden.
  Tippen Sie auf "Weiter".

| ſ. | Kaffeevollautomat Name |   |
|----|------------------------|---|
|    | ň                      |   |
| Na | ame eingeben           |   |
|    |                        |   |
|    | Weiter                 | J |

- ► Geben Sie Ihrem Kaffeevollautomaten einen Namen.
- ► Tippen Sie auf "Weiter".

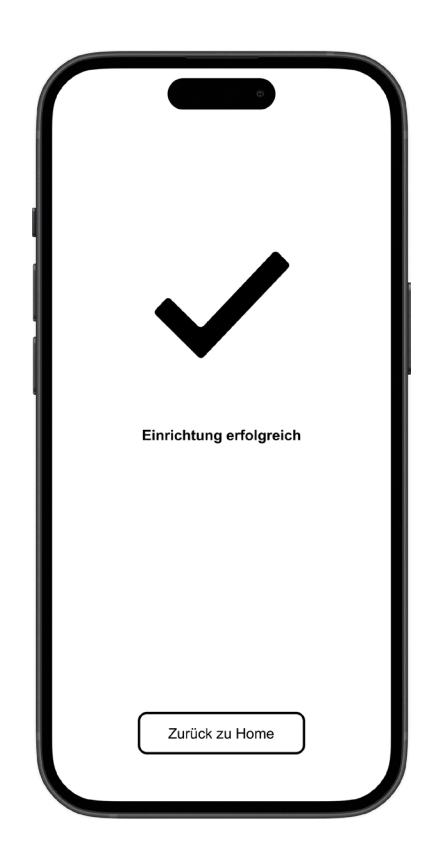

1

 Tippen Sie auf "Zurück zur Home".
 Das Onboarding ist nun abgeschlossen. Alle weiteren Einstellungsmöglichkeiten nehmen Sie bitte auf pocketpilot.jura.com vor.

Wenn Sie keine Verbindung herstellen können, überprüfen Sie bitte alle Einstellungen von Seite 1 und versuchen Sie es erneut. Wenn Sie immer noch Probleme mit dem Onboarding haben, wenden Sie sich an unseren Kundendienst.